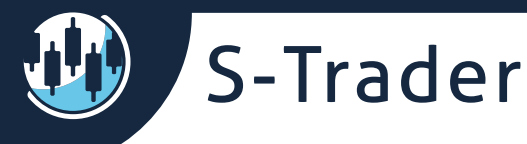

# Loop Systems Module

## Contents

| What are loop trading systems      | 2  |
|------------------------------------|----|
| What are position steps            | 3  |
| Loop trading systems instances     | 4  |
| Watch List                         | 5  |
| Symbol Groups                      | 5  |
| Adding Symbols                     | 6  |
| Removing Symbols                   | 9  |
| Watch list columns                 | 10 |
| Charts                             | 12 |
| Creating and managing loop systems | 16 |
| Managing Groups                    | 16 |
| Creating Loop Systems              | 18 |
| Running Loop Trading Systems       | 20 |

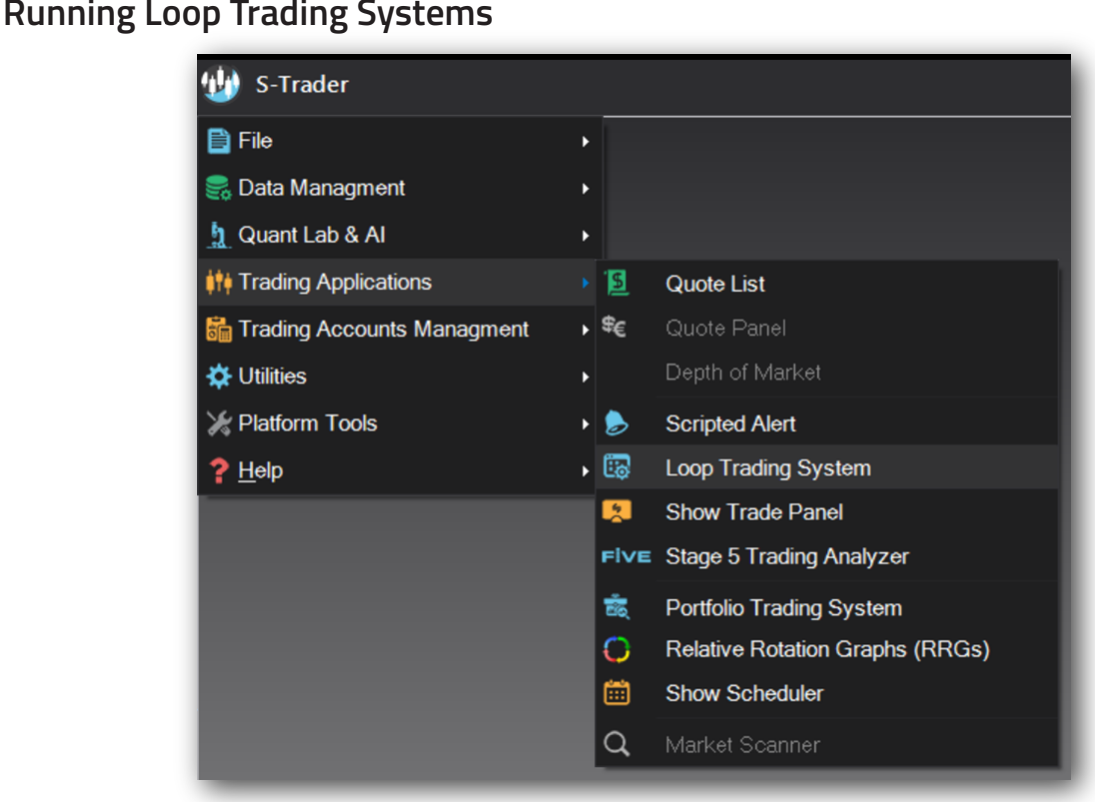

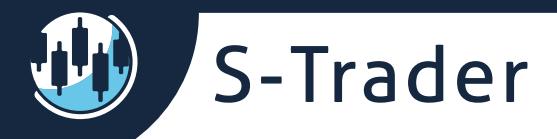

## What are loop trading systems

Loop trading systems are complex algo-trading structures that allow unparalleled flexibility in building logical sequences and advanced rule-based trading systems.

Loop trading systems envision the position development cycle as a sequence of steps in a binomial tree:

- At point TO you have no position;
- Then, depending on market conditions, you enter a long or a short position at T1;
- After that point the position will go in your favor or against you, triggering a profit taking or a stop-loss at T2 and beyond, thus "looping you back" to T0 in a new position cycle.

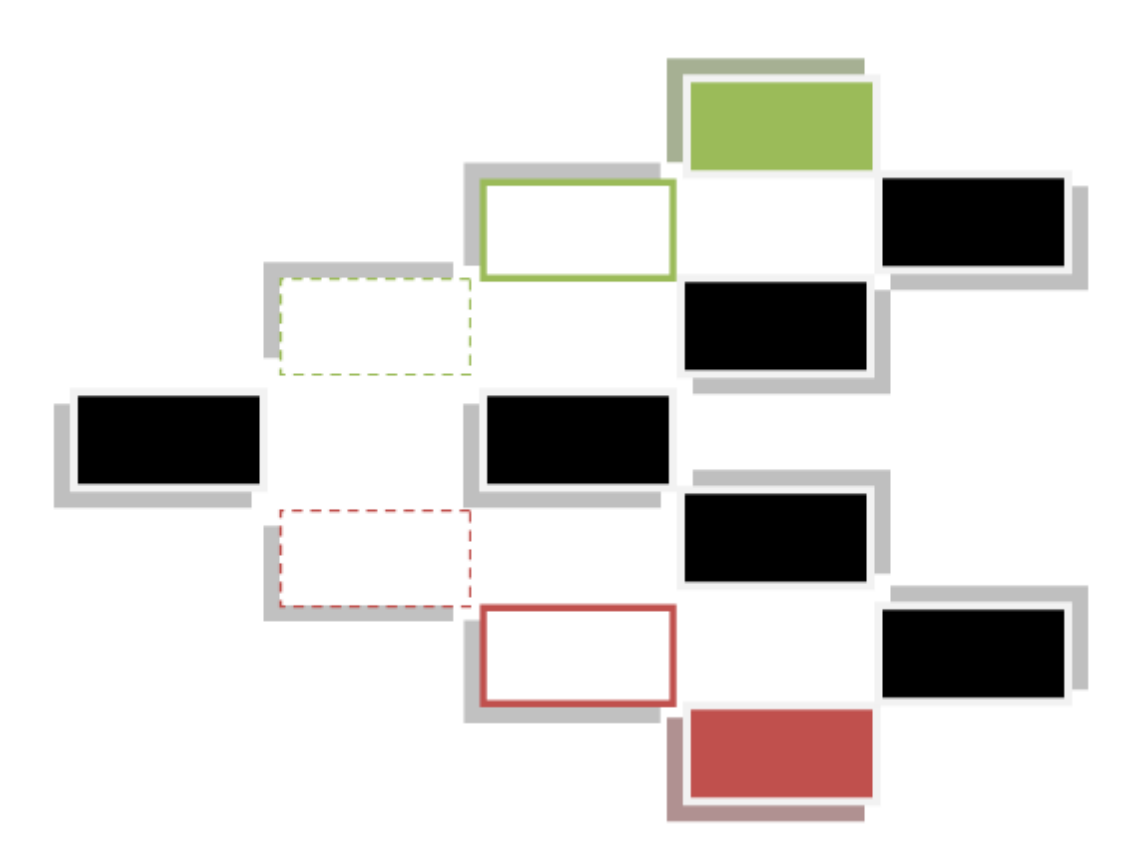

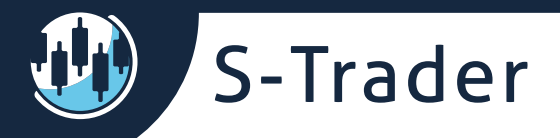

## What are position steps

Simply put, position *steps are important milestones* in your position development cycle such as a Long or Short ENTRY, a PARTIAL PROFIT TAKING, a STOP LOSS or a FULL PROFIT TAKING. When a step is fulfilled, a trade of some sort will take place.

Position steps can ideally be fulfilled in more than one way because there should be more than a set of conditions that warrant entering a market or exiting it. *The various ways in which a step can be fulfilled are called legs.* 

*Leg fulfillment occurs with the simultaneous validation of multiple conditions.* Each condition can be validated in a specific time frame on a print (i.e. during the bar) or closing (i.e. at the end of the bar) basis.

TO SUMMARIZE:

- Conditions can be validated on a print or closing basis in any time frame;
- Multiple conditions make a leg;
- Alternative legs make a step;
- The sequence of all steps makes an entire loop system.

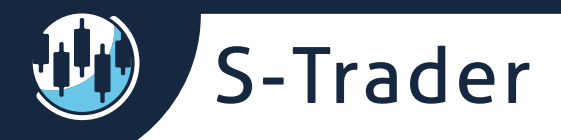

#### Loop trading systems instances

The loop trading system module is a multiple instance module, meaning more copies can be open simultaneously to view different symbol lists, to run different systems or to handle different tasks.

Each Loop Trading Systems instance connects to one of the available (i.e. entitled and started) data-feeds:

| 🤨 New Loop Trading Syst 🗙        |
|----------------------------------|
| Select Instance Name             |
| Loop Trading System              |
| Select Instance Connector        |
| IQ Feed - Connected              |
| IQ Feed - Connected              |
| Stage 5 Trading - Connected      |
| FXCM - Connected                 |
| No Feed (Local Data) - Connected |
|                                  |
|                                  |
| <u>Q</u> K <u>C</u> ancel        |
|                                  |

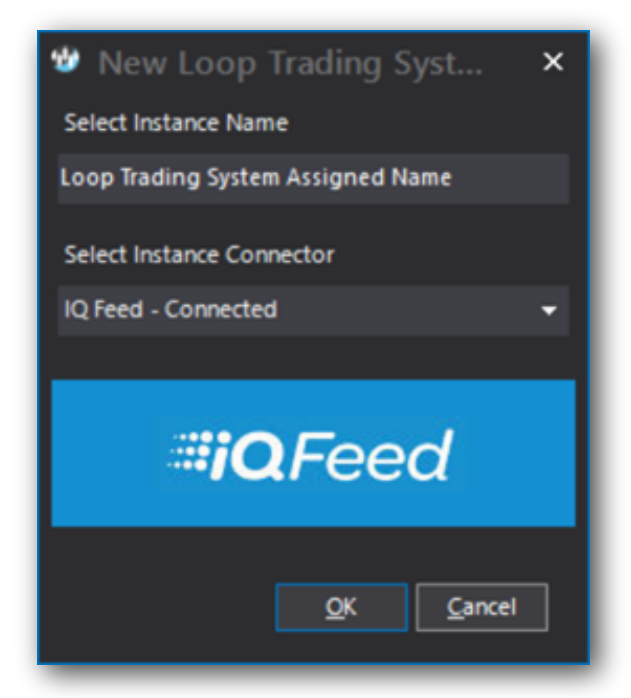

Each Loop Trading Systems module instance will be assigned a name when started. The name can be subsequently Edited from a context menu:

| Q Loop Trading System As: | Add New Loop Trading System |                  |
|---------------------------|-----------------------------|------------------|
| Setup Panel               | Edit Loop Trading System    | <b>4</b>         |
| ↑ Default                 | Delete Loop Trading System  | 🔶 Add New System |
|                           |                             | 🗹 Edit System    |
|                           |                             | Delete System    |
|                           |                             |                  |
|                           |                             |                  |

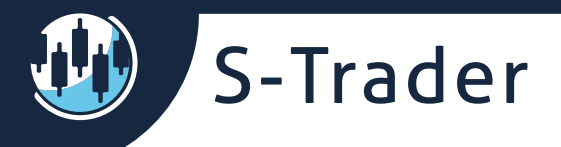

# Watch List

Symbol Groups

The Groups can be defined either by context menu or by using the categories the newly added symbols belong to in the Instrument Panel:

| 🔄 Table Color Link                     |                           |  |
|----------------------------------------|---------------------------|--|
| Add / Remove Columns                   |                           |  |
| 🛞 Add Group                            |                           |  |
| 🔶 Add Symbol                           |                           |  |
| - Remove Symbol                        |                           |  |
| 🦸 Show / Hide Instrument Name          | 🖞 Select Group 🛛 🗙        |  |
| 🚯 Create Live Data Chart               | Use Built-In Categories   |  |
| 🧾 Create Local Data Chart              | Default 👻                 |  |
| •••••••••••••••••••••••••••••••••••••• | <u>O</u> K <u>C</u> ancel |  |
| ×/32 32nds Format                      |                           |  |
| 🥳 Edit Cell                            |                           |  |
| 🖉 Active Row Color                     |                           |  |
| 📩 Load Workspace                       |                           |  |
| Save Workspace As                      |                           |  |

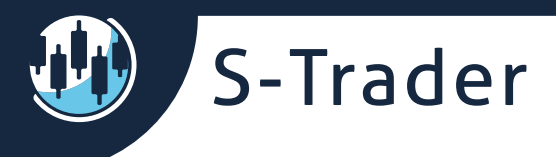

#### Adding Symbols

Symbols can be displayed in collapsible / expandable Groups that can be rearranged by drag and drop.

| Wat | ch                      |          |         |          |          |         |
|-----|-------------------------|----------|---------|----------|----------|---------|
|     | Symbol                  | Last     | BidSize | Bid      | Ask      | AskSize |
| ^   | <b>Global Equities</b>  |          |         |          |          |         |
|     | DGT                     | 85.2100  | 200     | 85.1300  | 85.2500  | 200     |
|     | SPY                     | 287.1200 | 3100    | 287.1100 | 287.1200 | 1400    |
|     | тот                     | 66.1100  | 2800    | 66.1100  | 66.1200  | 6700    |
|     | C.XIC                   | 26.0300  | 3800    | 26.0300  | 26.0400  | 67800   |
|     |                         |          |         |          |          |         |
| ~   | <b>Global Fixed Inc</b> | ome      |         |          |          |         |
| ^   | Default                 |          |         |          |          |         |
|     | EURUSD.FXCM             | 1.15939  | 0       | 1.15939  | 1.15939  | 0       |
|     | USDCAD.FXCM             | 1.30227  | 0       | 1.30227  | 1.30233  | 0       |
|     |                         |          |         |          |          |         |

| Quote List                                     |                                        |                                |           |         |          |          |         |
|------------------------------------------------|----------------------------------------|--------------------------------|-----------|---------|----------|----------|---------|
| Instrument Panel                               | <del>-</del> 4                         | Watch                          |           |         |          |          |         |
| 😳 Live Data 🛛 👰 Local Data 🛛 👵 Downloaded Data | ■ 🗧 Local Composite Data               | Symbol                         | Last      | BidSize | Bid      | Ask      | AskSize |
|                                                |                                        | <ul> <li>Global Equ</li> </ul> | uities    |         |          |          |         |
| 🗛 8.25 🤤 🧃 🔄 Show Full Names 🛛 🛛 Exact String  | - Q Search -                           | DGT                            | 85.1500   | 200     | 84.6600  | 85.2600  | 400     |
| 4 📼 Default Liete                              |                                        | SPY                            | 286.4000  | 1700    | 286.4000 | 286.4100 | 10000   |
|                                                |                                        | ΙΤΟΤ                           | 65.9480   | 1900    | 65.9300  | 65.9400  | 2600    |
|                                                |                                        | C.XIC                          | 26.0200   | 4100    | 26.0100  | 26.0200  | 7400    |
|                                                |                                        |                                |           |         |          |          |         |
|                                                |                                        | ✓ Global Fixe                  | ed Income |         |          |          |         |
| Full Lists                                     | <ul> <li>Global Fixed Incom</li> </ul> | A Global Cor                   | nmodities |         |          |          |         |
|                                                | • crosur rixed meetin                  | DBC                            |           | 190900  | 17.0700  | 17.0800  | 90700   |
| Commodity Coverage                             |                                        | GLTR                           | 57.5600   | 1000    | 57.5600  | 57.5900  | 100     |
| 🔺 🔤 Portfolio Models                           |                                        | GLD                            |           | 5400    | 112.6100 | 112.6200 | 2000    |
| A1. Global Asset Classes                       |                                        |                                |           |         |          |          |         |
| Global Equities                                |                                        | <ul> <li>Global FX</li> </ul>  |           |         |          |          |         |
| DGT                                            |                                        | UUP                            |           | 97000   | 25.2600  | 25.2700  | 92400   |
| SPY                                            |                                        | USDU                           | 26.7410   | 1       | 26.7410  | 26.7410  | 1       |
|                                                |                                        |                                |           |         |          |          |         |

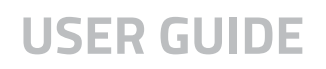

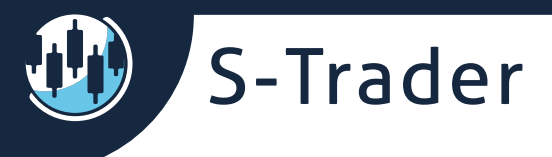

Symbols can be added to and can be monitored from a Watch list. Symbols can be added in three ways.

• In batches, from the "add symbol" button in the instrument panel:

| Instrument Panel 👻 👎                                                    | Watch        |           |         |          |          |         |
|-------------------------------------------------------------------------|--------------|-----------|---------|----------|----------|---------|
| 💮 Live Data 🛛 👰 Local Data 🛛 🐥 Downloaded Data 🔹 🕂 Local Composite Data | Symbol       | Last      | BidSize | Bid      | Ask      | AskSize |
|                                                                         | A Global Eq  | uities    |         |          |          |         |
| 🗛 8.25 📮 🧃 🗸 Show Full Names 🛛 Exact String 👻 🔍 Search 📫                | DGT          | 85.2100   | 200     | 85.1300  | 85.2500  | 200     |
| 🖌 🚍 Default Lists                                                       | SPY          | 287.2000  | 12000   | 287.1900 | 287.2000 | 1000    |
|                                                                         | ІТОТ         | 66.1248   | 2600    | 66.1200  | 66.1300  | 1400    |
|                                                                         | C.XIC        | 26.0350   | 1       | 26.0350  | 26.0350  | 1       |
| ▶ <b>IB</b>                                                             |              |           |         |          |          |         |
| 🔺 🔜 IQ Feed                                                             | A Global Fix | ed Income |         |          |          |         |
| Full Lists                                                              | AGG          |           | 2500    | 106.5800 | 106.5900 | 3100    |
| A Quick Lists                                                           | C.XBB        | 30.5000   | 1       | 30.5000  | 30.5000  | 1       |
| Commodity Coverage                                                      | EMB          | 107.2200  | 400     | 107.2100 | 107.2200 | 500     |
| ✓ Portfolio Models                                                      | EMLC         |           | 29300   | 16.5300  | 16.5400  | 16200   |
| A1. Global Asset Classes                                                |              |           |         |          |          |         |
|                                                                         | ∧ Default    |           |         |          |          |         |
|                                                                         |              |           |         |          |          |         |
| V ITOT (iSbares   Core S&P US Total Market FTF)                         |              |           |         |          |          |         |
| ✓ CXIC (iShares   Core S&P/TSX Capped Composite ETF)                    |              |           |         |          |          |         |
| ✓ ✓ Global Fixed Income                                                 |              |           |         |          |          |         |
| ✓ AGG (iShares   Core Total US Bond Market ETF)                         |              |           |         |          |          |         |
| C.XBB (iShares   Canadian (DEX) Universe Bond Index ETF (C              |              |           |         |          |          |         |
| EMB (iShares   JP Morgan USD Emerging Markets Bond ETF)                 |              |           |         |          |          |         |
| EMLC (VanEck Vectors   JP Morgan LC Emerging Markets Bon                |              |           |         |          |          |         |
| Global Commodities                                                      |              |           |         |          |          |         |

• Individually from the "Add Symbol" command in the context menu:

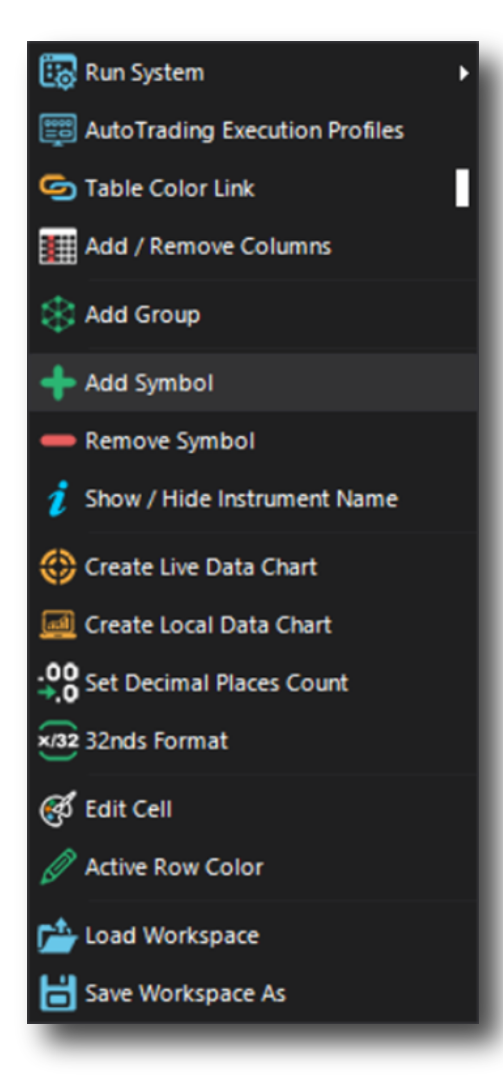

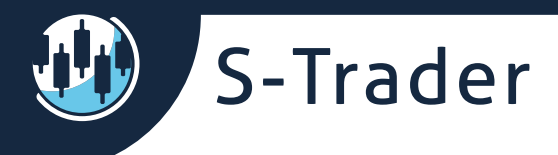

• In the watch list itself, from the last row under each group:

| Symbol     | Last                                        | BidSize                                     | Bid                                                                | Ask                                                          | AskSize                                                                |
|------------|---------------------------------------------|---------------------------------------------|--------------------------------------------------------------------|--------------------------------------------------------------|------------------------------------------------------------------------|
| efault     |                                             |                                             |                                                                    |                                                              |                                                                        |
| URUSD.FXCM | 1.15930                                     | 0                                           | 1.15930                                                            | 1.15931                                                      | 0                                                                      |
| DCAD.FXCM  |                                             |                                             |                                                                    |                                                              |                                                                        |
|            |                                             |                                             |                                                                    |                                                              |                                                                        |
|            | Symbol<br>efault<br>JRUSD.FXCM<br>DCAD.FXCM | Symbol Last<br>efault<br>JRUSD.FXCM 1.15930 | Symbol Last BidSize<br>efault<br>JRUSD.FXCM 1.15930 0<br>DCAD.FXCM | SymbolLastBidSizeBidefaultJRUSD.FXCM1.1593001.15930DCAD.FXCM | SymbolLastBidSizeBidAskefaultJRUSD.FXCM1.1593001.159301.15931DCAD.FXCM |

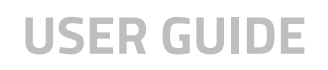

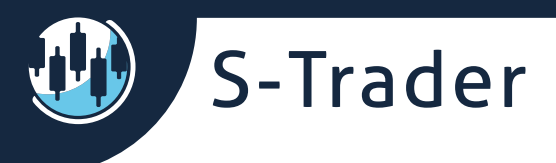

#### **Removing Symbols**

Symbols can be removed from a list using the right click context menu and subsequent "Remove Symbol" dialog.

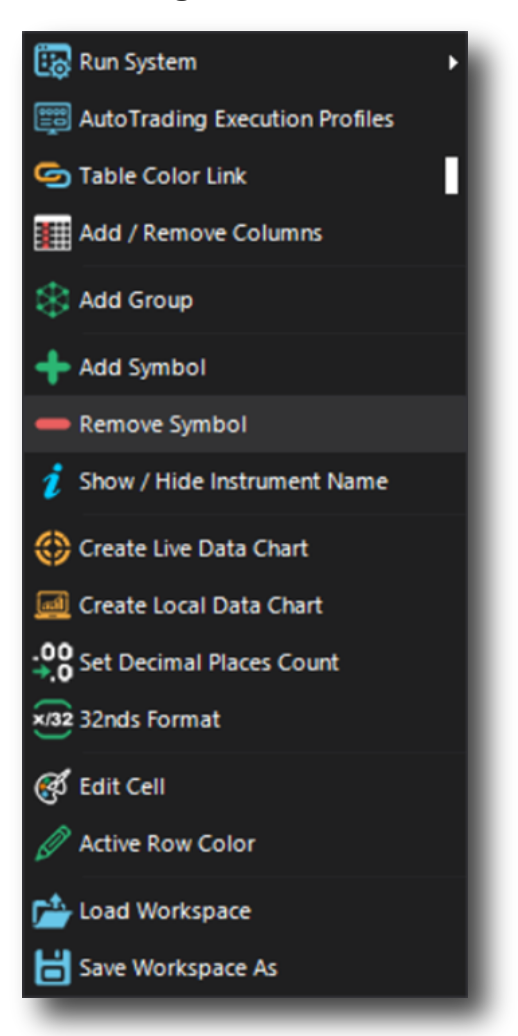

You can remove single symbols, entire groups or all symbols altogether:

| 🕸 Remove Symbol           | ×                                      |
|---------------------------|----------------------------------------|
| Symbol EURUSD.FXCM        | Remove Symbol                          |
|                           | Remove All From Group                  |
|                           | <ul> <li>Remove All Symbols</li> </ul> |
| <u>O</u> K <u>C</u> ancel |                                        |
|                           |                                        |

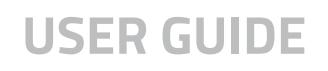

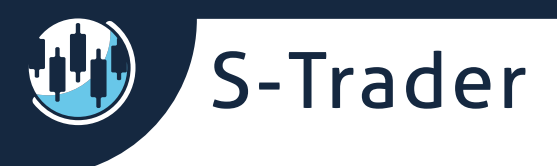

#### Watch list columns

You can add / remove columns by accessing the Column Manager dialog via the right click context menu:

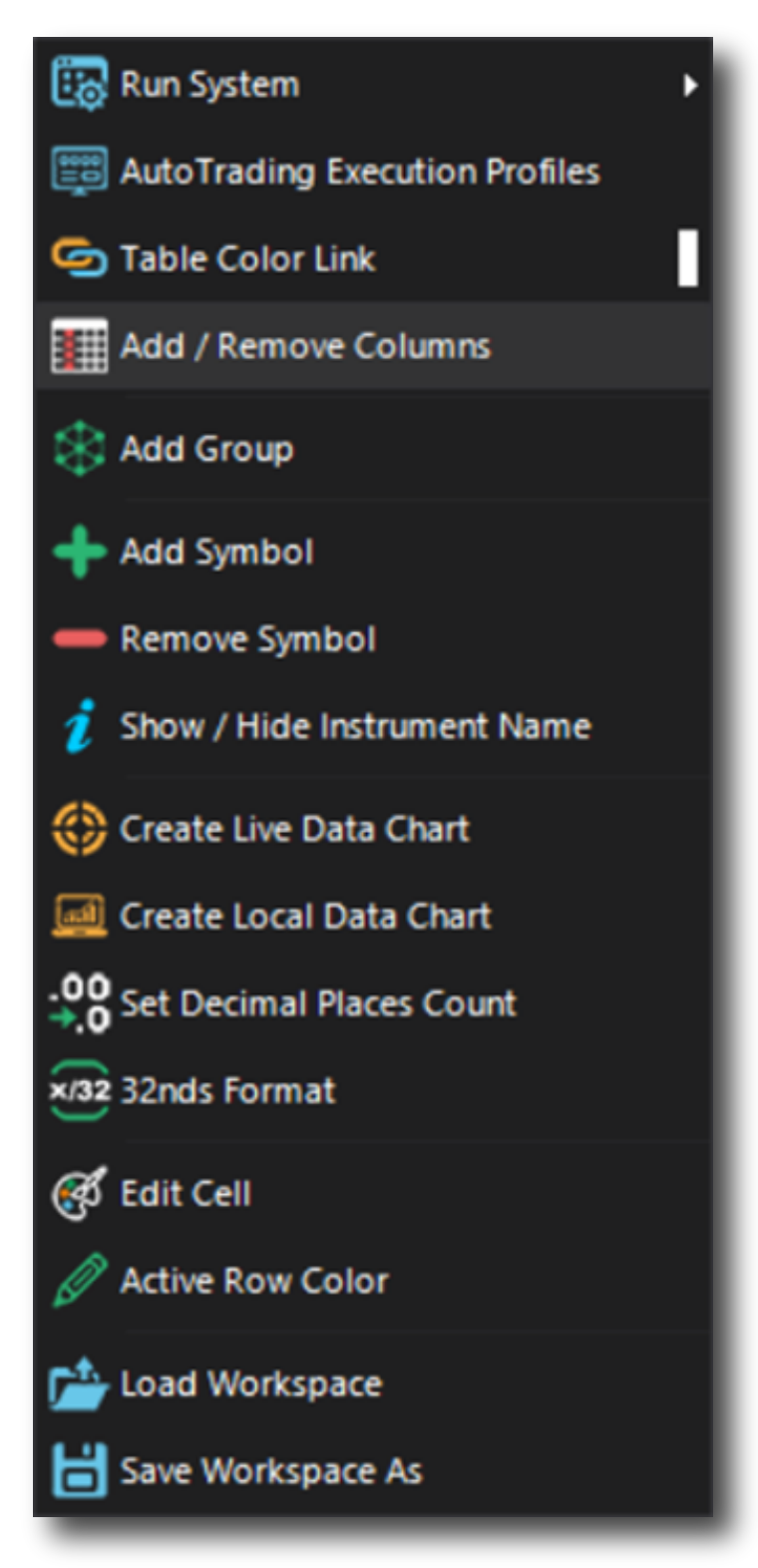

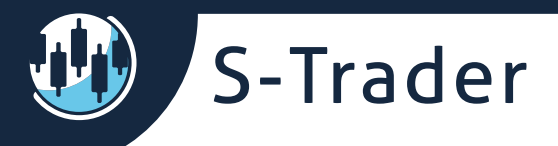

You can add any column you want, including columns that will display the running value of selected custom studies in a desired time frame:

| 🕲 Column Manag                                                                                                    | jer                                                                                                    |                                                                   | -      |   | × |
|----------------------------------------------------------------------------------------------------|----------------------------------------------------------------------------------------------------|-------------------------------------------------------------------|--------|---|---|
| Non-Selected Items                                                                                                    |                                                                                                    | Selected Items                                                    |        | _ |   |
| Time<br>Volume<br>Last Size<br>Open<br>High<br>Low<br>Close<br>Change<br>Range<br>Open Interest<br>Spread<br>Tick<br>Percent Change<br>Settle<br>Extended Trading Cha | <ul> <li>Formula</li> <li>Group</li> <li>Formula</li> <li>Periodicity</li> <li>Bar Interval</li> </ul> | Symbol<br>Last<br>A1 ×<br>Bollinger Band Width •<br>Minute •<br>1 |        |   |   |
|                                                                                                    |                                                                                                    | <u>Q</u> K <u>C</u> ancel<br>Add Formula                          |        |   |   |
|                                                                                                    |                                                                                                    | Delete Formula                                                    | _      |   |   |
|                                                                                                    |                                                                                                    | ОК                                                                | Cancel |   |   |

| Watch                                |          |         |          |          |         |                            |
|--------------------------------------|----------|---------|----------|----------|---------|----------------------------|
| Symbol                               | Last     | BidSize | Bid      | Ask      | AskSize | Bollinger Band Width 1 Min |
| <ul> <li>Global Equities</li> </ul>  |          |         |          |          |         |                            |
| DGT                                  |          | 300     | 85.1500  | 85.2800  | 200     | 2.3019                     |
| SPY                                  | 287.0550 | 100     | 287.0500 | 287.0600 | 10000   | 0.1681                     |
| ІТОТ                                 |          | 200     | 66.0900  | 66.1000  | 2400    | 0.0445                     |
| C.XIC                                |          | 72600   | 26.0300  | 26.0400  | 3600    | 0.0421                     |
|                                      |          |         |          |          |         |                            |
| <ul> <li>Global Fixed Inc</li> </ul> | :ome     |         |          |          |         |                            |
| ∧ Default                            |          |         |          |          |         |                            |
| EURUSD.FXCM                          |          | 0       | 1.15976  | 1.15978  | 0       | 0.00113                    |
| USDCAD.FXCM                          |          | 0       | 1.30215  | 1.30220  | 0       | 0.00078                    |
|                                      |          |         |          |          |         |                            |

In addition, when applicable, watch lists will automatically display columns with the validation results pertaining to currently running loop trading systems.

| 調 Run System       | SYSTEM FX |
|--------------------|-----------|
| EXECUTION Profiles | 2         |

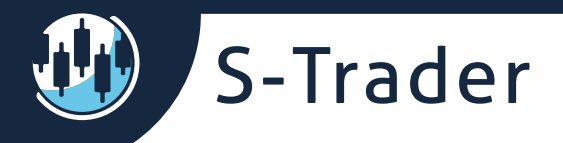

## **Charts**

The chart creation dialog will appear if you double click on the "last price" column of each symbol:

| 😻 Select Chart                           |                    | >                             | ĸ |  |  |  |  |  |
|------------------------------------------|--------------------|-------------------------------|---|--|--|--|--|--|
| Chart Name                               |                    |                               |   |  |  |  |  |  |
| Symbol                                   | DGT                |                               |   |  |  |  |  |  |
| Bar Interval / Periodicity               | 1 ‡                | Minute 🗸                      |   |  |  |  |  |  |
| Bar History                              | Display Bar Count  | <ul> <li>2000</li> </ul>      |   |  |  |  |  |  |
|                                          | Display Bars Since | O 11/17/2016 12:49 PM 🔹       |   |  |  |  |  |  |
|                                          | Display All Bars   | (This can take a lot of time) | ) |  |  |  |  |  |
| Price Source<br>(Composite Symbols Only) |                    | •                             |   |  |  |  |  |  |
| Select a chart template                  |                    | +                             |   |  |  |  |  |  |
|                                          |                    | <u>O</u> K <u>C</u> ancel     | ] |  |  |  |  |  |

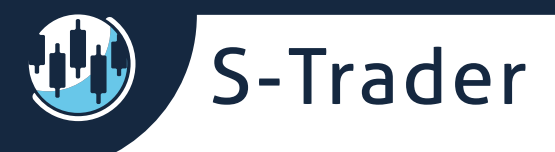

Þ

Likewise, live or local data charts can be created via the right click context menu:

🐻 Run System

E AutoTrading Execution Profiles 🔄 Table Color Link

Add / Remove Columns

😪 Add Group

Add Symbol

Remove Symbol

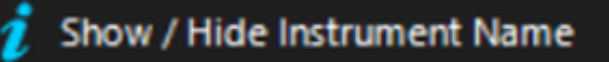

🚯 Create Live Data Chart

📶 Create Local Data Chart

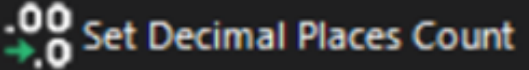

×/32 32nds Format

🧭 Edit Cell

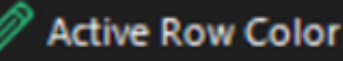

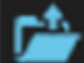

눰 Load Workspace

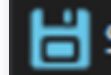

📩 Save Workspace As

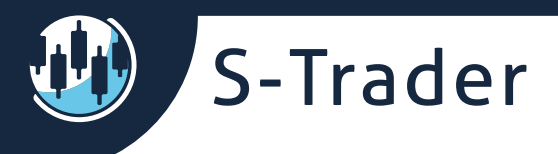

If the right color link exists between a chart and the watch list, a new symbol will be loaded within an existing chart frame if you click on any column other than the "Last Price" or "Symbol" columns:

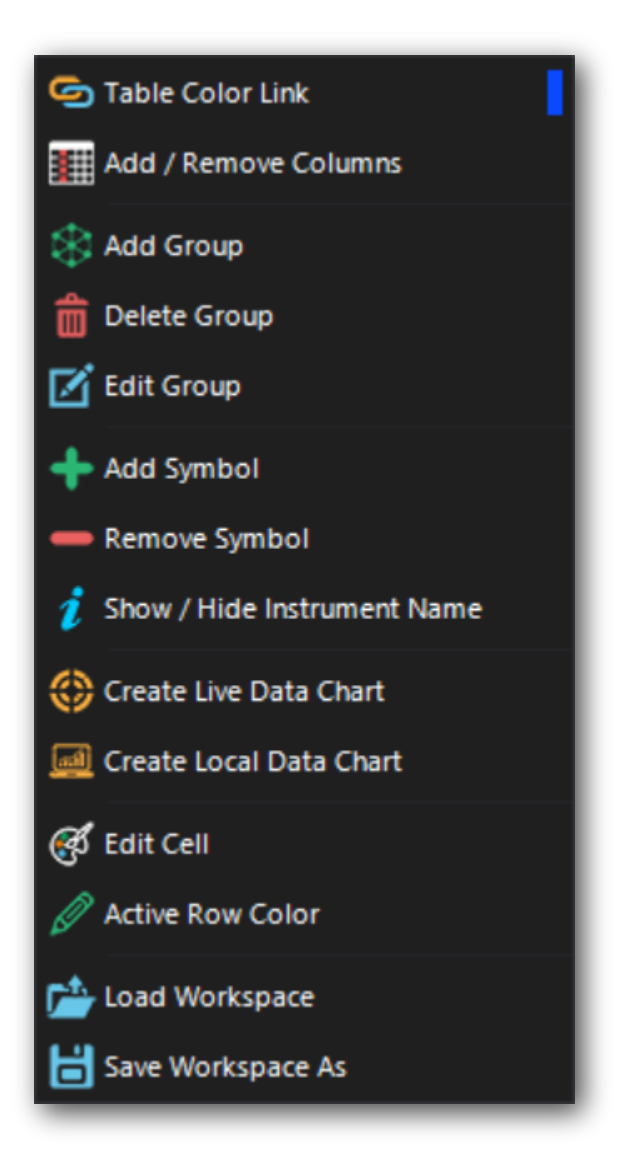

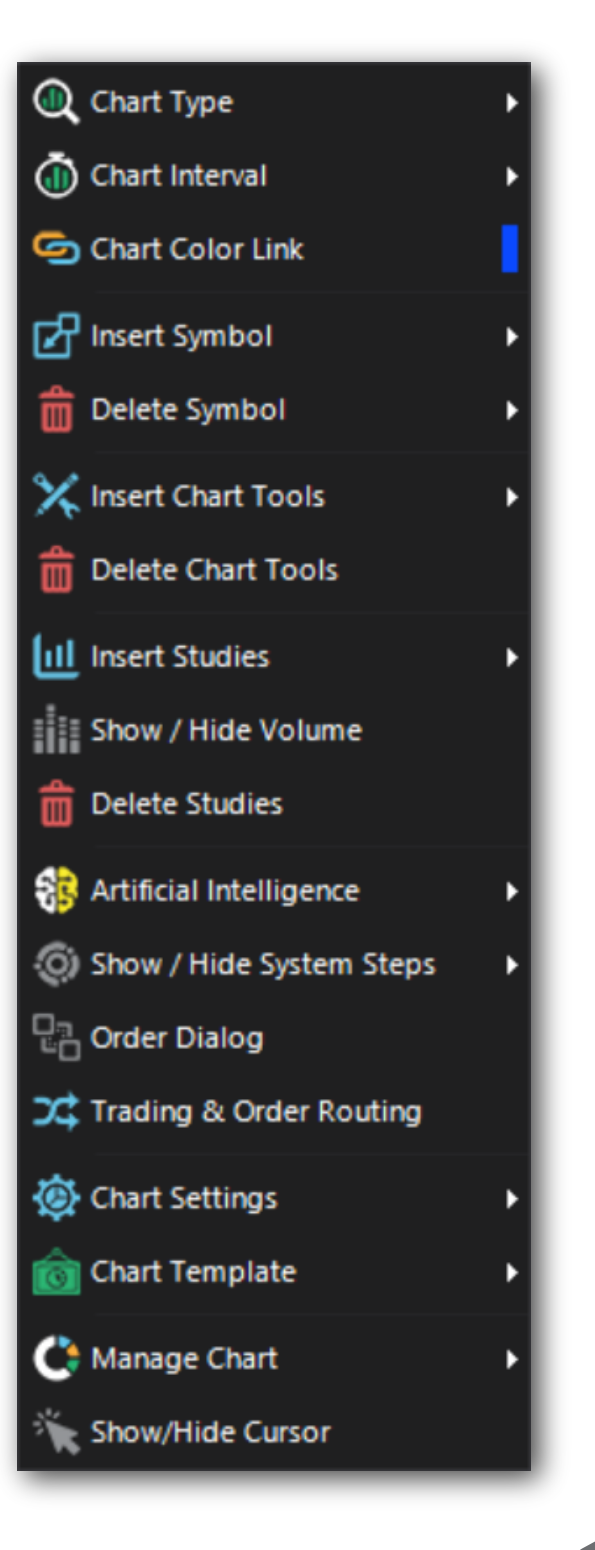

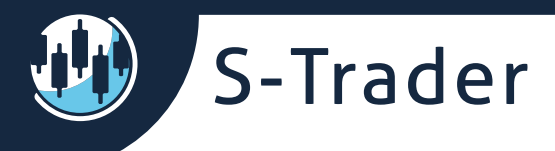

Loop system results (step icons) can be posted on charts by enabling them from the right click context menu available in the chart component.

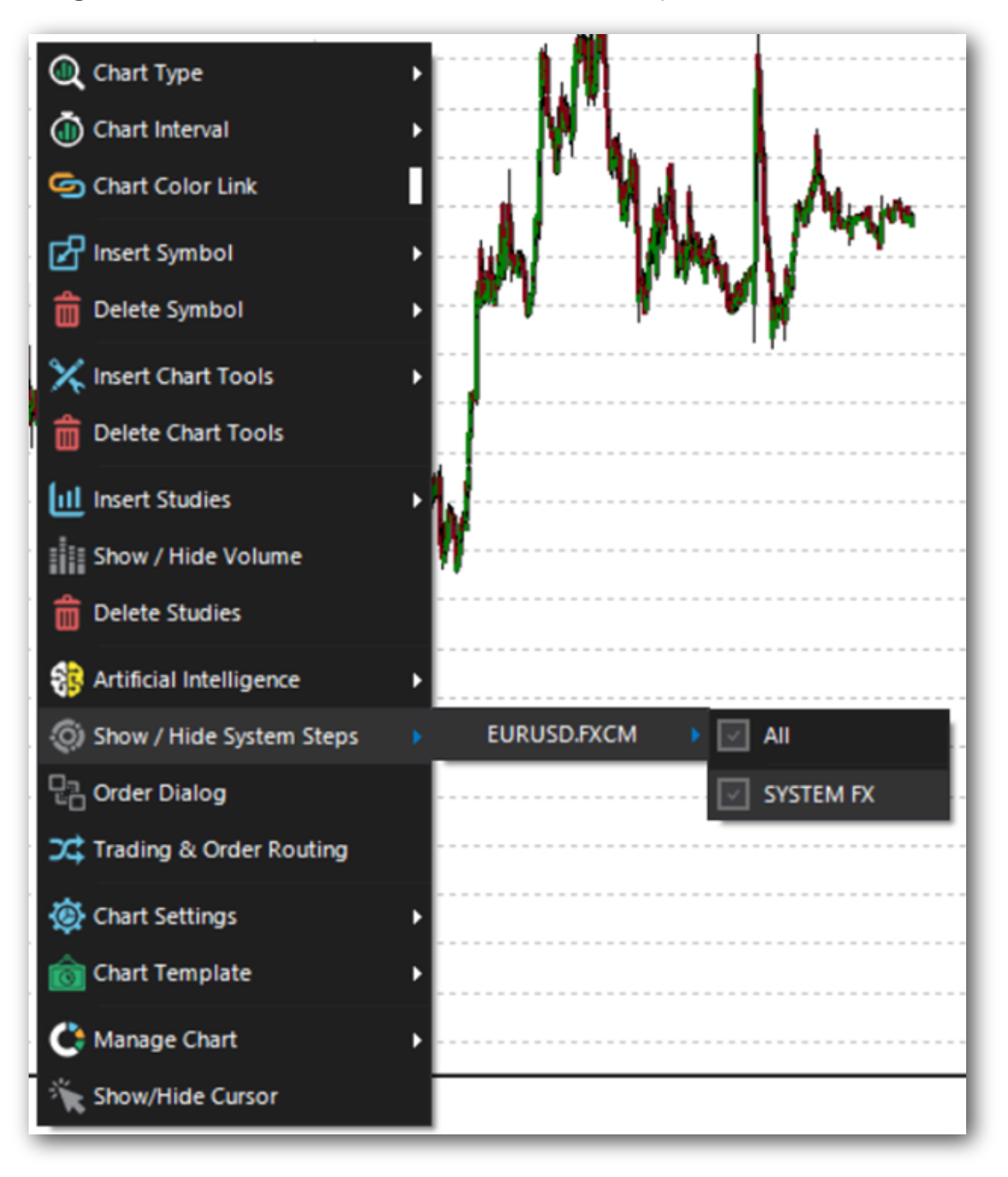

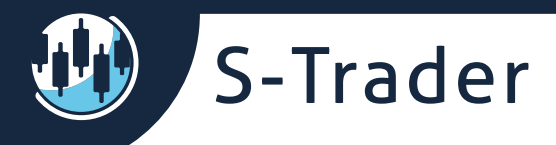

## Creating and managing loop systems

Managing groups

Like it is the case with RRGs and Portfolio Systems, Loop Systems can be managed in groups using the right click context menu in the setup panel. You can organize groups per feed, per Loop System style or any other criteria you want.

| Setup Panel | 4                |
|-------------|------------------|
| ↑ Default   | 🔶 Add New System |
| Add Group   | Edit System      |
|             | Delete System    |
|             |                  |
|             |                  |
|             | -                |

| iQu    | pop Trading System                                                          |    |
|--------|-----------------------------------------------------------------------------|----|
| Inst   | Setup Panel                                                                 | ą. |
| rument | <ul> <li>▲ Default</li> <li>▲ Intraday</li> <li>▲ Add New System</li> </ul> |    |
| Panel  | SYSTEM FX<br>E-Minis<br>Edit System                                         | I  |
|        | 💼 Delete System                                                             |    |
|        |                                                                             |    |

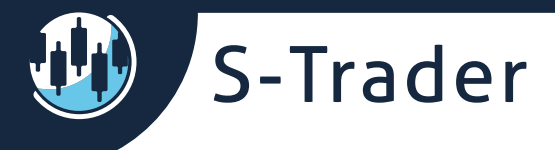

The same structure will be inherited inside the Organizer which can export your custom lists of Loop Trading Systems to share with peers or to migrate on other computers. You can password protect your work at the package as well as individual item level.

| 🕲 Orga    | nizer                                                          | ×              |
|-----------|----------------------------------------------------------------|----------------|
| Import    | custom studies, expert advisors, systems, templates and worksp | ases           |
| • Export  | ustom studies, expert advisors, systems, templates and workspa | ises           |
|           |                                                                |                |
| File path |                                                                | Browse         |
| File name |                                                                |                |
| Password  | •                                                              |                |
| Choo      | se Custom Studies                                              |                |
| Choo      | se Expert Advisers                                             |                |
| Choo      | se Workspaces                                                  |                |
| Choo      | se Chart Templates                                             |                |
| 🕑 Choo    | se Portfolio Tests                                             |                |
| Choo      | se Portfolio Systems                                           |                |
| Choo      | se RRG Baskets                                                 |                |
| Choo      | se Loop Systems                                                | Select All     |
| Default   |                                                                |                |
|           | STEM FY                                                        | Â              |
|           | Minis                                                          | H              |
| <u> </u>  |                                                                |                |
|           |                                                                |                |
|           |                                                                |                |
|           |                                                                |                |
|           |                                                                |                |
|           |                                                                |                |
|           |                                                                |                |
| (v) Choo  | se Scanners                                                    |                |
|           |                                                                |                |
|           | <u>S</u> ave                                                   | <u>C</u> ancel |
|           |                                                                |                |

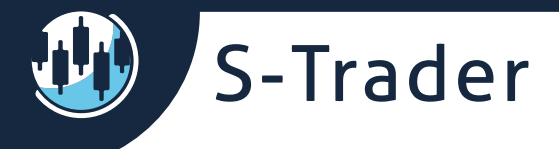

#### **Creating loop systems**

You can easily create loop systems using the Loop Systems Setup Dialog.

## ✓ Loop System Setup × SYSTEM NAME (password protected) ● 4 Steps ✓ Buy Loop ✓ Sell Loop Confirm Steps Configuration ✓ Buy Step 1 Step 2 Step 3 Step 4 > Sell Step 1 Step 2 Step 3 Step 4 > Sell Set 4

#### STEP 1: Define the System's basic logical sequence

#### STEP 2: Define individual step structure

| StepSetup                                                                                                    |                                                          |
|----------------------------------------------------------------------------------------------------|----------------------------------------------------------|
| B Step1                                                                                                    | 🕶 🏹 Active 🛛 👻 🏹                                         |
|                                                                                                    |                                                          |
| Legs:                                                                                                    | Stop Conditions: Trade Size:                             |
| 3                                                                                                    | ¢ 0                                                      |
|                                                                                                    | Confirm                                                  |
|                                                                                                    |                                                          |
| 1 Loop System Se                                                                                                    | etup ×                                                   |
| SYSTEM NAME (password                                                                                                    | protected)                                               |
| •••                                                                                                    |                                                          |
| 4                                                                                                    | Steps V Buy Loop V Sell Loop Confirm Steps Configuration |
| <ul> <li>Buy</li> <li>Step 1</li> <li>Leg 1</li> <li>Leg 2</li> <li>Leg 3</li> <li>Step 2</li> <li>Step 4</li> <li>Sell</li> </ul> |                                                          |
| D Step 1<br>Step 2<br>Step 3<br>Step 4                                                                                             |                                                          |

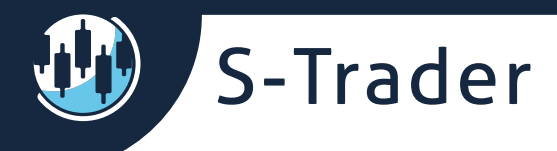

#### STEP 3: Define Individual leg structure and forward linking

| Leg Setup          |            |     |          |   |         |            |   |       |    |
|--------------------|------------|-----|----------|---|---------|------------|---|-------|----|
| B Step1            |            |     |          | - | Leg1    |            |   |       | -  |
|                    |            |     |          |   |         |            |   | 3     | \$ |
| Close              | <b>-</b> 3 | \$  | Minutely | Ŧ | Offset? |            | ~ | Close | -  |
| (High+Low)/2       | ▼ 1        | • ‡ | Minutely | - | Offset? | 1.000001 ÷ | ~ | Print | -  |
| (Open + High + Lo  | • 1        | ¢   | Hourly   | - | Offset? |            | ~ | Print | •  |
| Forward Link       |            |     |          |   |         |            |   |       |    |
| BuySide_Step_2_Leg | 1_1        |     |          |   |         |            |   |       |    |
| BuySide_Step_2_Leg | 1_2        |     |          |   |         |            |   |       |    |
| BuySide_Step_2_Leg | _3         |     |          |   |         |            |   |       |    |
| BuySide_Step_2_Sto | p_1        |     |          |   |         |            |   |       |    |
| BuySide_Step_2_Sto | p_2        |     |          |   |         |            |   |       |    |

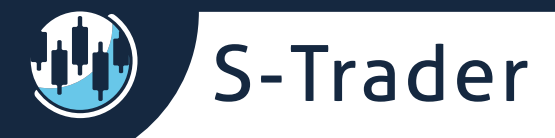

## Running loop trading systems

You can run and even auto-execute to pre-defined execution profiles your Loop Trading Systems directly from watch lists.

| Execution Profi              | le <u>–</u>            |      | ×  |
|------------------------------|------------------------|------|----|
| Select Profile               | Default FX 100K YConf  | •    | ×  |
| Profile Name                 | Default FX 100K YConf  |      |    |
|                              |                        |      |    |
| Position Order Type          | Market                 |      | •  |
| S\L Order Type               | Stop Loss              |      | •  |
| Require User<br>Confirmation | $\checkmark$           |      |    |
| Size Conversion              | 1 Standard Unit = 100, | 000  | \$ |
|                              | Ok Ca                  | ncel |    |

| iQu   | oop Trading System          |                   |                  |             |         |         |         |         |         |         |
|-------|-----------------------------|-------------------|------------------|-------------|---------|---------|---------|---------|---------|---------|
| ¥.    | Watch                       |                   |                  |             |         |         |         |         |         |         |
| Ð     | AutoTrade Account           | Execution Profile | Execution Symbol | Symbol      | Last    | BidSize | Bid     | Ask     | AskSize | Loop    |
| ane   | <ul> <li>Default</li> </ul> |                   |                  |             |         |         |         |         |         |         |
|       |                             |                   |                  | EURUSD.FXCM | 1.15548 | 0       | 1.15548 | 1.15548 |         | O 🖨 BUY |
| Instr |                             |                   |                  |             |         |         |         |         |         |         |
| L.    |                             |                   |                  |             |         |         |         |         |         |         |
| Int   |                             |                   |                  |             |         |         |         |         |         |         |
| ane   |                             |                   |                  |             |         |         |         |         |         |         |
|       |                             |                   |                  |             |         |         |         |         |         |         |

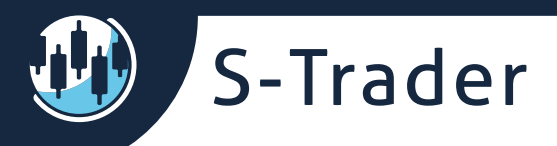

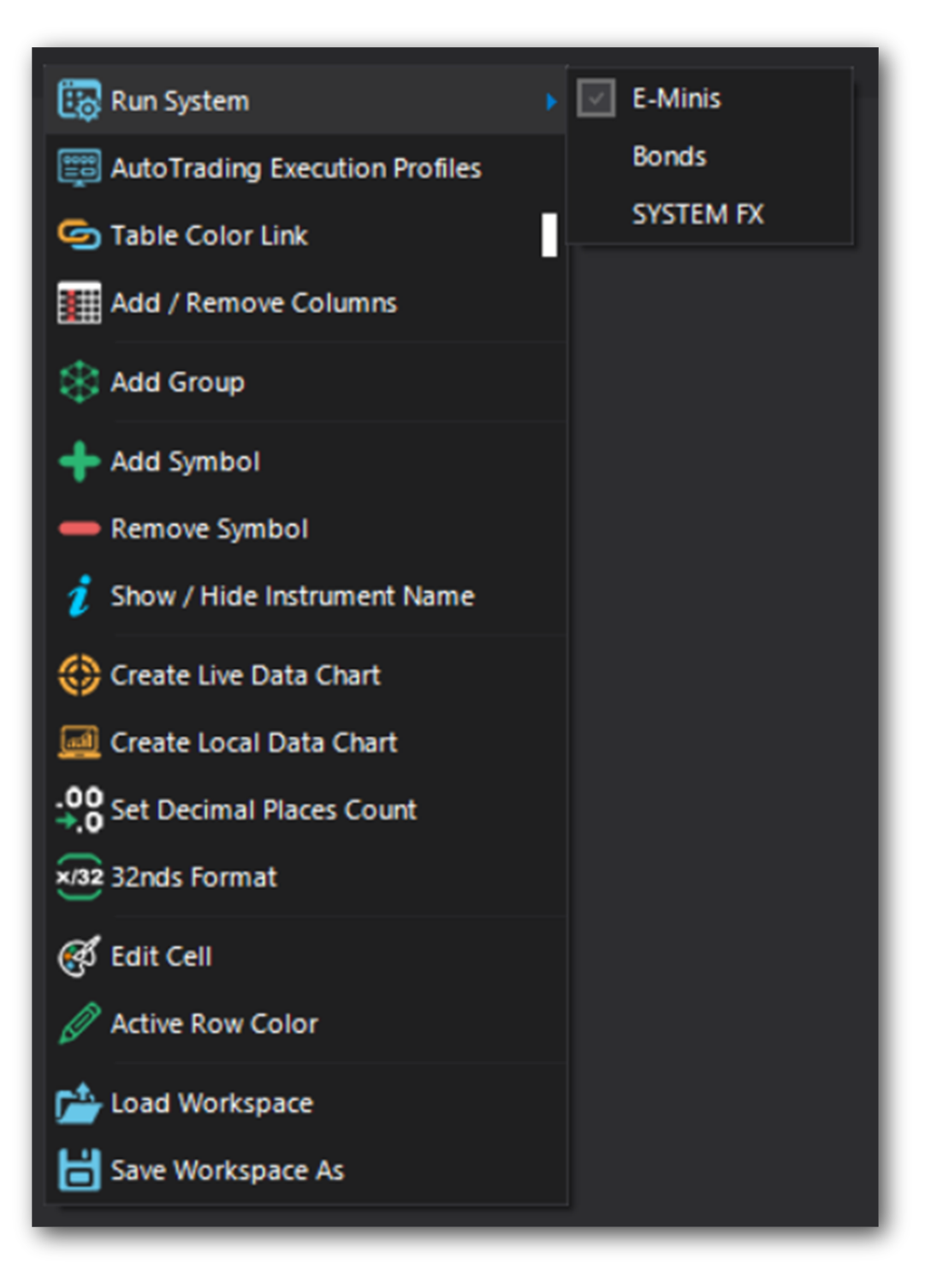

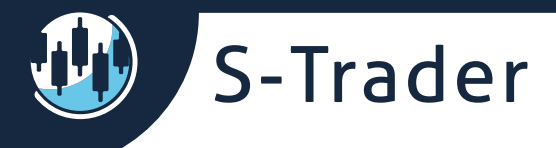

In addition, loop systems that run in the background in a module instance can be monitored on the chart trading panel.

You can conveniently switch between markets and systems to monitor different developments by simply making selections of available instruments and systems in drop-down lists.

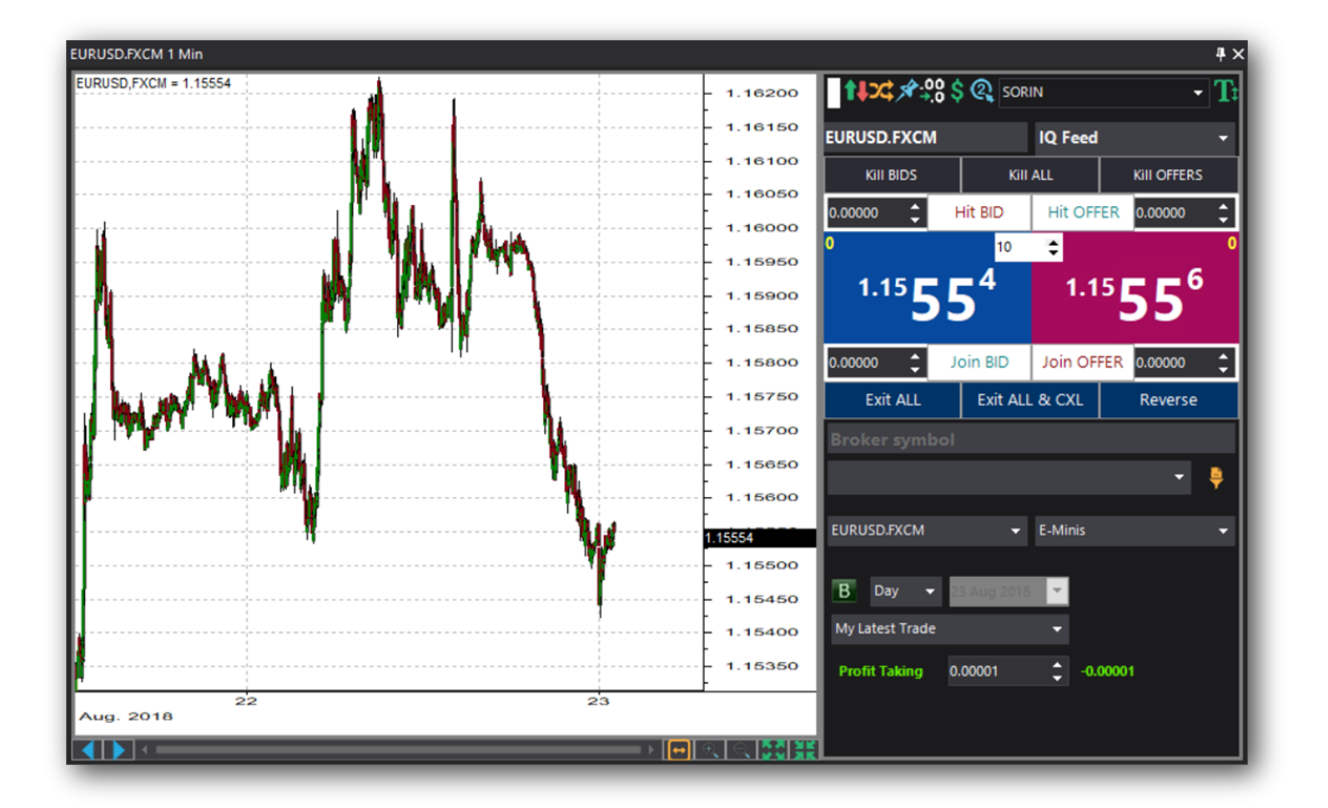